# 使用命令列介面檢視300系列託管交換機上的 CPU利用率

#### 目標

CPU利用率是CPU上工作負荷的衡量標準。此交換機能夠跟蹤CPU利用率,並顯示過去五秒、一分鐘和五分鐘內CPU使用容量的百分比。

本文說明如何啟用CPU使用率測量服務並檢視300系列交換機上的CPU使用率。

## 適用裝置

·300系列交換器

### 逐步程序

附註: 啟用和檢視CPU利用率需要使用者許可權級別15。

#### 啟用CPU使用率測量

C:\>telnet 192.168.1.254

步驟1.使用命令提示符,輸入**telnet 192.168.1.254**,在預設IP地址上訪問此裝置的命令列介面 。

User Name:cisco Password:<del>\*\*\*\*\*</del>

步驟2.輸入User Name和Password。

**附註**:預設使用者名稱為cisco,預設密碼為cisco。

switch3ba618#config switch3ba618<config)#\_

步驟3.輸入config以進入全域組態模式。

```
switch3ba618#config
switch3ba618(config)#service cpu-utilization
switch3ba618(config)#_
```

步驟4.輸入service cpu-utilization以啟用cpu利用率測量。

·或者,輸入no service cpu-utilization以禁用cpu利用率測量。

**附註:**只能在全域性配置模式下啟用或禁用CPU利用率服務。如果命令提示符主機名未以 (config)#結尾,請輸入**config**以進入全域性配置模式。 switch3ba618#config switch3ba618(config)#service cpu-utilization switch3ba618(config)#exit switch3ba618#\_

步驟5.輸入exit以退出全域性配置模式。

switch3ba618#config switch3ba618(config)#service cpu-utilization switch3ba618(config)#exit switch3ba618#copy running-config startup-config Overwrite file Istartup-config]?[Yes/press any key for no]....01-Sep-2011 08:39 :27 xCOPY-I-FILECPY: Files Copy - source URL running-config destination URL flas h://startup-config 01-Sep-2011 08:39:28 xCOPY-N-TRAP: The copy operation was completed successfully Copy succeeded switch3ba618#\_

步驟6.(可選)如果交換機斷電,任何更改的設定都將丟失。要使更改永久生效,請輸入 copy running-config startup-config, 並輸入Yes將當前配置檔案複製到啟動配置檔案中。

switch3ba618#config
switch3ba618#config)#service cpu-utilization
switch3ba618(config)#exit
switch3ba618#copy running-config startup-config
Overwrite file [startup-config] ?[Yes/press any key for no]....01-Sep-2011 08:39
:27 /COPY-I-FILECPY: Files Copy - source URL running-config destination URL flas
h://startup-config
01-Sep-2011 08:39:28 /COPY-N-TRAP: The copy operation was completed successfully
Copy succeeded
switch3ba618#exit
Connection to host lost.

步驟8.再次輸入exit以結束會話。

#### 檢視CPU利用率

步驟1.使用命令提示符,輸入telnet 192.168.1.254,在預設IP地址上訪問此裝置的命令列介面。

步驟2.輸入User Name和Password。

```
switch3ba618#show cpu utilization
CPU utilization
CPU utilization
five seconds: 1%; one minute: 3%; five minutes: 2%
switch3ba618#_
```

步驟3.輸入show cpu utilization,檢視過去五秒、一分鐘和五分鐘內的CPU使用率。

附註:要顯示任何測量結果,必須事先啟用CPU利用率服務。

**附註**:只能在特權EXEC模式下檢視CPU利用率。如果命令提示符主機名以(config)#結尾,請 輸入**exit**以退出全域性配置模式並進入特權執行模式。預設情況下,新會話將處於特權 EXEC模式。

步驟4.輸入exit結束作業階段。